# SDCC 8051 Assembly Language Programming Guide

Date: August 31, 2010

**Document Revision: 1.01** 

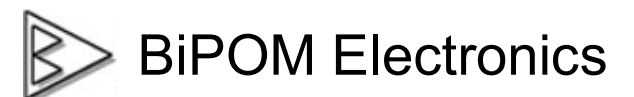

16301 Blue Ridge Road, Missouri City, Texas 77489 Telephone: 1-713-283-9970. Fax: 1-281-416-2806 E-mail: info@bipom.com Web: www.bipom.com

© 2010 BiPOM Electronics, Inc. All Rights Reserved. All trademarked names in this document are the property of respective owners.

## **Overview**

SDCC 8051 Development System has a built in 8051 Assembler that allows developing programs in assembly language or mixed C and assembly for project development and educational purpose.

Assembly language can be embedded in C programs as inline assembly. Alternatively, assembly language code may have its own source file. SDCC 8051 Development System allows having multiple assembly source files or mixing assembly and C source files in the same project.

Our 8051 Simulator and 8051 Debugger tools also support assembly language development. For example, it is possible to single step through assembly code, set breakpoints and watch register values. This simplifies assembly program development and is also a valuable learning tool for users learning about microcontrollers.

## Software Setup

Download SDCC 8051 Development System from:

http://www.bipom.com/sdcc\_down.php

Start the installation by downloading and running sdcc\_devsys.exe

A Welcome screen will appear:

| Welcome |                                                                                                    | × |  |  |  |
|---------|----------------------------------------------------------------------------------------------------|---|--|--|--|
|         | Welcome to the Micro-IDE Setup program. This program will install Micro-IDE on your computer.                                                                                                    |   |  |  |  |
|         | It is strongly recommended that you exit all Windows programs<br>before running this Setup program.                                                                                                    |   |  |  |  |
|         | lick Cancel to quit Setup and then close any programs you<br>ave running. Click Next to continue with the Setup program.                                                                                   |   |  |  |  |
|         | WARNING: This program is protected by copyright law and<br>international treaties.                                                                                                    |   |  |  |  |
|         | Unauthorized reproduction or distribution of this program, or any<br>portion of it, may result in severe civil and criminal penalties, and<br>will be prosecuted to the maximum extent possible under law. | ł |  |  |  |
|         |                                                                                                    | _ |  |  |  |
|         | [ <u>N</u> ext>] Cancel                                                                                                    |   |  |  |  |

Click on Next. End User Agreement will appear:

| Software License Agreement                                                                                                    | X |  |  |  |  |  |  |
|----------------------------------------------------------------------------------------------------|---|--|--|--|--|--|--|
| Please read the following License Agreement. Press the PAGE DOWN key to se<br>the rest of the agreement.                                                                                                    | e |  |  |  |  |  |  |
| END USER LICENSE AGREEMENT FROM BiPOM Electronics<br>Please read the following End User License Agreement ("EULA") carefully. The EULA is<br>a legal agreement between you the user and BiPOM Electronics for the use of Micro-IDE<br>(the "Software"). This EULA contains the conditions under which you may use the<br>software as well as warranty and liability disclaimers. By installing, copying or using the<br>Software, you agree to be bound by the terms of this EULA. If you do not agree to the<br>terms of this EULA, do not install, copy, or use the Software. This Software is protected<br>by copyright laws and international copyright treaties, as well as other intellectual property<br>laws and treaties. This Software is licensed, not sold.<br>For more information about Micro-IDE, see the About box under Help menu in this<br>program. To learn more about BiPOM Electronics and its products, visit |   |  |  |  |  |  |  |
| Do you accept all the terms of the preceding License Agreement? If you choose No, Setup<br>will close. To install Micro-IDE, you must accept this agreement.                                                                                                    |   |  |  |  |  |  |  |
| < <u>B</u> ack <u>Y</u> es <u>N</u> o                                                                                                    |   |  |  |  |  |  |  |

Please read the agreement and click Yes if you wish to continue with installation.

| User Information |                                                                                                    | ×                                                                                                    |
|------------------|----------------------------------------------------------------------------------------------------|----------------------------------------------------------------------------------------------------|
|                  | Please entr<br>You may le<br>size-restrict<br>N <u>a</u> me:<br><u>C</u> ompany:<br><u>S</u> erial: | er your name, company name and serial number below.<br>wave the serial number field blank to run this software in<br>ted demo mode.<br>jack<br>BiPOM Electronics, Inc. |
|                  |                                                                                                    | < <u>B</u> ack <u>N</u> ext > Cancel                                                                                                    |

Enter your name, company ( if applicable ) and serial number:

Enter a serial number of 1. Click Next.

Select the disk location where the software will be installed. Using the default location of c:\bipom\devtools is recommended:

.

| Choose Destination Loca | ation X                                                                      |  |  |  |  |  |  |
|-------------------------|------------------------------------------------------------------------------|--|--|--|--|--|--|
|                         | Setup will install Micro-IDE in the following folder.                        |  |  |  |  |  |  |
|                         | To install to this folder, click Next.                                       |  |  |  |  |  |  |
|                         | To install to a different folder, click Browse and select another<br>folder. |  |  |  |  |  |  |
|                         | You can choose not to install Micro-IDE by clicking Cancel to exit<br>Setup. |  |  |  |  |  |  |
|                         | Destination Folder<br>C:\bipom\devtools Browse                               |  |  |  |  |  |  |
|                         | < <u>B</u> ack <u>Next</u> Cancel                                            |  |  |  |  |  |  |

Click Next. Select the Program Folder where the icons for Micro-IDE will be installed. Default selection is **Micro-IDE** folder.

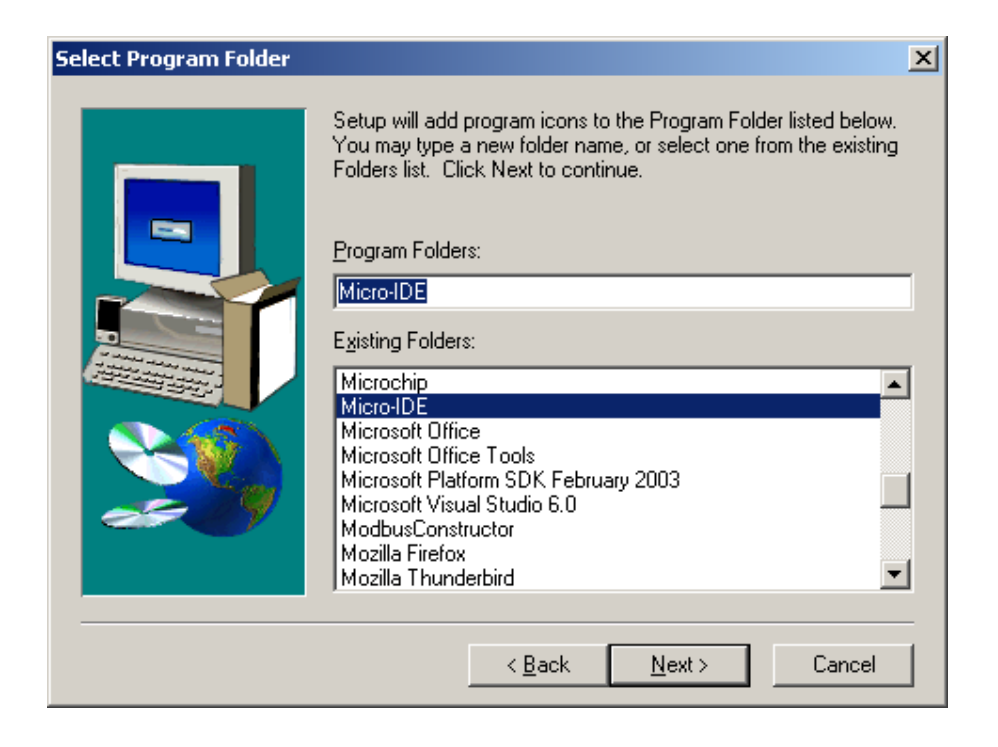

Click Next. Micro-IDE will be installed and you will see the progress:

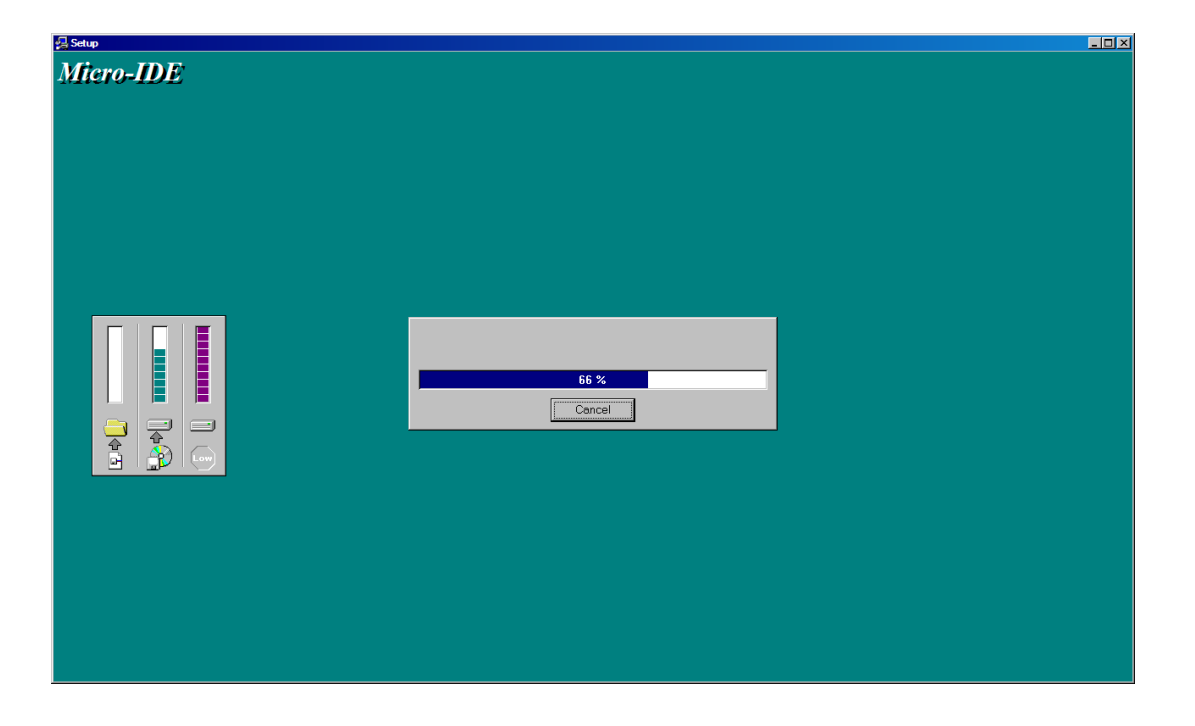

When the installation is complete, you will be given an option to start Micro-IDE now:

| Setup Complete |                                                                                                    |
|----------------|----------------------------------------------------------------------------------------------------|
|                | Setup has finished installing Micro-IDE on your computer.                                                                                                    |
|                | Setup can launch the Read Me file and Micro-IDE. Choose the options you want below.                                                                                                    |
|                | ✓ I would like to launch Micro-IDE.                                                                                                    |
|                | IMPORTANT NOTE: If you have other development systems<br>that use Micro-IDE, please make sure to update all other<br>development systems to the latest versions from BiPOM web<br>site to avoid unexpected behavior. |
|                | < <u>B</u> ack <b>Finish</b>                                                                                                    |

Click Finish and Micro-IDE will start.

#### **Downloading Example Programs**

After installing the software, you can build assembly language programs and download programs to the board. Follow the steps below:

1. Make sure that your target board is powered and connected to the PC. This manual assumes that you are using a BiPOM microcontroller board such as MINI-MAX/51-C2, MINI-MAX/51-D, MINI-MAX/51-E or MINI-MAX/51-F. You can use other 8051 boards, too.

2. Run Micro-IDE from Windows Start menu. When Micro-IDE is started, the Project selection window appears:

| Welcome                                           | ×      |
|---------------------------------------------------|--------|
| Welcome to Micro-IDE Program Development Environm | ient.  |
| What do you want to start with:                   | (0K)   |
| O Create a new project                            |        |
| Open existing project                             | Lancel |
| Show this dialog at startup.                      |        |

Click OK to select an existing example project.

Micro-IDE is distributed with several example programs that illustrate how to program the 8051 micro-controller. Example projects are located under the Examples folder under the folder where you installed Micro-IDE. Some of the examples are written in C and some of them are written in assembly language.

3. Select Project, Open Project and open the example project asm.prj from:

#### C:\bipom\devtools\SDCC\Examples\8051\tiny\asm

| Open                   |                       |   |      |     | ? 🗙          |
|------------------------|-----------------------|---|------|-----|--------------|
| Look jn: ଢ             | asm                   | • | (÷ 🖻 | ) 📥 |              |
| asm.prj                |                       |   |      |     |              |
|                        |                       |   |      |     |              |
|                        |                       |   |      |     |              |
|                        |                       |   |      |     |              |
|                        |                       |   |      |     |              |
| File <u>n</u> ame:     |                       |   |      |     | <u>O</u> pen |
| Files of <u>type</u> : | Project files (*.prj) |   | •    |     | Cancel       |

| III Mires TDE Factor actor              |       |
|-----------------------------------------|-------|
| III What or Dot _ Tost Mindshill        | _ 8 × |
|                                         |       |
|                                         |       |
|                                         |       |
|                                         |       |
|                                         |       |
| <u>HOV A</u> ,#5                        |       |
| LABELI:<br>INC A                        |       |
| AJMP LABEL1                             |       |
|                                         |       |
|                                         |       |
|                                         |       |
|                                         |       |
|                                         |       |
|                                         |       |
| Bit Files                               |       |
|                                         |       |
|                                         | []    |
|                                         |       |
|                                         |       |
|                                         |       |
| P I I I I I I I I I I I I I I I I I I I |       |
|                                         |       |
| Ln 1, Col 1 Disconnected                |       |

4. Click the Build button on the main toolbar. This will build the asm project:

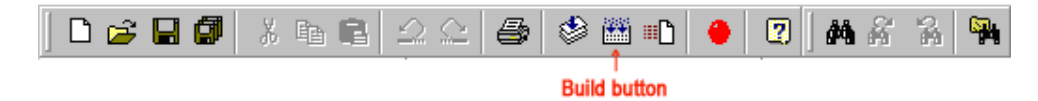

If the project builds successfully, you should see the output messages from the assembler on the Output Window:

| Y                                                            |  |  |  |  |  |  |  |  |  |  |  |
|--------------------------------------------------------------|--|--|--|--|--|--|--|--|--|--|--|
| Assembling C:\bipom\devtools\SDCC\examples\asm\asm.asm       |  |  |  |  |  |  |  |  |  |  |  |
| Linking asm.rel                                              |  |  |  |  |  |  |  |  |  |  |  |
| -k C:\bipom\devtools\sdcc\bin\\lib\large                     |  |  |  |  |  |  |  |  |  |  |  |
| -I C:\bipom\devtools\sdcc\lib\large\libbipom.lib             |  |  |  |  |  |  |  |  |  |  |  |
| -I mcs51                                                     |  |  |  |  |  |  |  |  |  |  |  |
| -l libsdcc                                                   |  |  |  |  |  |  |  |  |  |  |  |
| -l libint                                                    |  |  |  |  |  |  |  |  |  |  |  |
| -l liblong                                                   |  |  |  |  |  |  |  |  |  |  |  |
| -l libfloat                                                  |  |  |  |  |  |  |  |  |  |  |  |
| asm.rel                                                      |  |  |  |  |  |  |  |  |  |  |  |
|                                                              |  |  |  |  |  |  |  |  |  |  |  |
|                                                              |  |  |  |  |  |  |  |  |  |  |  |
|                                                              |  |  |  |  |  |  |  |  |  |  |  |
| 💈 Build 🛛 Debug 🛛 Find in Files 1 🗧 Find in Files 2 🖉 Loader |  |  |  |  |  |  |  |  |  |  |  |
|                                                              |  |  |  |  |  |  |  |  |  |  |  |
| Ready                                                        |  |  |  |  |  |  |  |  |  |  |  |

5. Download the executable (asm.ihx) file to the board by selecting Download under Build menu:

|--|

î Download button If the MINI-MAX/51-C2 board is powered and connected properly to the PC, a progress dialog will appear:

| Downloading program | × |
|---------------------|---|
| 47%                 |   |
|                     |   |
|                     |   |
| Cancel              |   |
|                     |   |

The progress dialog will disappear following a successful download. Details of the download are

shown on the Output Window:

| <u>x</u> <u></u> | Success writing 32 bytes<br>Success writing 32 bytes<br>Success writing 32 bytes<br>Success writing 32 bytes<br>Success writing 32 bytes |       |         |       |   |        |        |     |        |   |  |  |  |
|------------------|----------------------------------------------------------------------------------------------------|-------|---------|-------|---|--------|--------|-----|--------|---|--|--|--|
| t -              | Success writing 32 bytes<br>Success writing 32 bytes<br>Success writing 26 bytes                                                         |       |         |       |   |        |        |     |        |   |  |  |  |
| З.               |                                                                                                    |       |         |       |   |        |        |     |        |   |  |  |  |
| out              | Build                                                                                                    | Debug | Find in | Files | 1 | Find i | n File | s 2 | Loader | J |  |  |  |

When the download is finished, the progress indicator disappears. This means that the board has received the program successfully. After the program has been successful downloaded, it can be started using the Mode button on the main Toolbar:

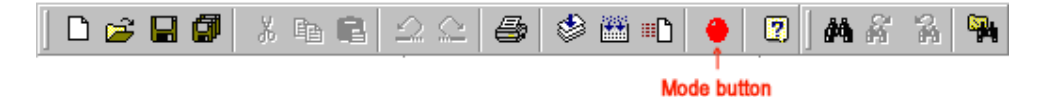

Mode button puts the board into **Run** or **Program** mode. In Run mode, the microcontroller is executing the program in its memory. In Program mode, the microcontroller is in Reset state so no programs are running. In Program mode, microcontroller's flash memory can be changed and a new program can be downloaded.

The Mode button is Red in Program mode and Green in Run mode. Following a download, the Mode button will be Red. Click the Mode button to change the mode to Run mode. The program **asm.hex** that you just downloaded starts executing.

You should now see the characters that you type on the Terminal window being echoed back to you.

Congratulations!!! You have built and executed your first assembly language program on the MINI-MAX/51.

Click the Mode button once again so it turns Red. The board is in Program mode

## Writing Your Own Programs

To create your own project, select Project menu and select New Project. This will display the New Project dialog:

| New project     |                     | ×                                                                                             |
|-----------------|---------------------|-----------------------------------------------------------------------------------------------|
| Project name:   | test                | It is recommended NOT to put spaces in project<br>name as some toolkits may not support this. |
| Location:       | c:\test             | Browse                                                                                        |
| Toolkit:        | SDCC 8051 Assembler | •                                                                                             |
| Debugger:       | 8051 Simulator      |                                                                                               |
| Manufacturer II | Generic             |                                                                                               |
| Chip ID         | 8052                |                                                                                               |
|                 | ОК                  | Cancel                                                                                        |

Enter the name of the new project and its location ( this examples uses **test** as the project name and **c:\test** as the project location ). Select the Toolkit as SDCC 8051 Assembler. Click OK. Say Yes to create new directory. You will be prompted to select a project type:

| Create new file        | ×      |
|------------------------|--------|
| SDCC Empty ASM Project |        |
|                        | Cancel |

Select "SDCC Empty ASM Project" and click OK.

The new project with the name of **test** under **c:\test** will be created. A blank assembly language file (test.asm) will be automatically created:

|   | te: | st.asm         |                        |                                |
|---|-----|----------------|------------------------|--------------------------------|
|   |     | .area<br>.area | a HOME<br>a CSEG       | (CODE)<br>(CODE)               |
|   |     | LABEI          | L1:                    |                                |
|   |     | i              | ; Do noth<br>NOP       | ing - NOP command              |
|   |     | i              | ; Jump to<br>AJMP LABE | ) LABEL1 in endless loop<br>L1 |
|   |     |                |                        |                                |
| - | Ē   |                |                        |                                |

Type the following sentence into the section where it says "Put your code here":

#### clr P1.0

The assembly program should now look like this:

```
test.asm
.area HOME (CODE)
.area CSEG (CODE)
LABEL1:
    ; Do nothing - NOP command
    NOP
    ; Put your code here
    clr P1.0
    ; Jump to LABEL1 in endless loop
    AJMP LABEL1
```

This program changes port pin P1.0 to logic low level. P1.0 is connected to the Green LED on the Training Board (TB-1) so this program will turn on the Green LED if TB-1 is installed. Build the program by clicking the Build button. If the program builds successfully, you will see the following messages on the Output Window:

Assembling c:\test\test.asm... Linking test.rel ... -k c:\bipom\devtools\sdcc\bin\..\lib\large -l c:\bipom\devtools\sdcc\lib\large\libbipom.lib -l mcs51 -l libsdcc -l libint -l liblong -l libfloat test.rel

Download the program to the board by clicking the Download button on the main toolbar. Run the program by clicking the Mode button on the main toolbar. You will see the Green LED on TB-1 turning on if TB-1 is connected.

## Using the 8051 Simulator

BiPOM's 8051 Simulator fully supports the 8051 Assembly language programs written in SDCC. In the simulator, the 8051 instructions are simulated on the PC as if they are executing on the target board.

You can simulate the micro-controller and single-step through your program without actually having the board connected to your PC. The demo Simulator that comes with Micro-IDE is limited to 1K of 8051 code. You can purchase the SDCC 8051 Simulator option from BiPOM Electronics to remove this restriction and obtain a full-featured Simulator license.

To start the simulation, press F11 or click the Step Into button on the Debug toolbar:

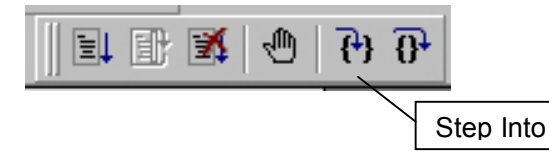

This will start a simulation session and will bring up the Listing file (test.lst) for this project. Listing file is an Assembly language representation of your program with additional information. The execution will stop on the first code line that will be highlighted:

| te | st.asm <sup>*</sup> test.lst |                                                                       |       |
|----|------------------------------|-----------------------------------------------------------------------|-------|
|    |                              | 1 .area HOME (CODE)<br>2 .area CSEG (CODE)<br>3                       |       |
|    | 0000                         | 4<br>5 LABEL1:<br>6                                                   |       |
|    |                              | 7 ; Do nothing - NOP command                                          |       |
|    | 0000 00                      | 8 NOP                                                                 |       |
|    |                              | 9<br>10 ; Put your code here<br>11                                    |       |
|    | 0001 C2                      | 90 12 clr P1.0<br>13                                                  |       |
|    | 0003 00                      | 14 ; Jump to LABEL1 in endless loop<br>00 15 AJMP LABEL1              |       |
|    | ASxxxx As:                   | embler V01.70 + NoICE + SDCC mods + Flat24 Feb-1999 (Intel 8051), pag | ge 1. |
|    | Symbol Tab                   | e                                                                     |       |
|    | A                            | 00D6                                                                  |       |
|    | 2 A\$test:<br>2 A\$test:     | 12 0001 GR                                                            |       |

To view the simulated 8051 registers, activate the Register window ( if it is not already visible ) by clicking the Register window button on the Window toolbar. To view the simulated 8051 memory, click the Memory window button on the Window Toolbar:

|                            | ]] [                                                                                                    | 2                                                                          | 2              |                |                                                                            | ō.             |                | 2              | <b>F</b>       |   |            |
|----------------------------|----------------------------------------------------------------------------------------------------|----------------------------------------------------------------------------|----------------|----------------|----------------------------------------------------------------------------|----------------|----------------|----------------|----------------|---|------------|
| Progra                     | m Me                                                                                                    | mory                                                                       | /              | •              | <u>A</u> ddr                                                               | ess            | 0x0            | 000            | 0000           | ) | <u>a ×</u> |
|                            | 008<br>010<br>018<br>020<br>028<br>030<br>038<br>040<br>058<br>050<br>058<br>050<br>058<br>050<br>058<br>070<br>058<br>070<br>088<br>090<br>098 | 00<br>00<br>00<br>00<br>00<br>00<br>00<br>00<br>00<br>00<br>00<br>00<br>00 |                |                | 00<br>00<br>00<br>00<br>00<br>00<br>00<br>00<br>00<br>00<br>00<br>00<br>00 |                |                |                |                |   |            |
| 000000<br>000000<br>000000 | DA8<br>DB0<br>DB8                                                                                                    | 00<br>00<br>00                                                             | 00<br>00<br>00 | 00<br>00<br>00 | 00<br>00<br>00                                                             | 00<br>00<br>00 | 00<br>00<br>00 | 00<br>00<br>00 | 00<br>00<br>00 |   | ~          |

| Registers — |       |          | - <u>-</u> × |
|-------------|-------|----------|--------------|
| Name        | Value | Extended | ~            |
| ACC         | 00    |          |              |
| В           | 00    |          |              |
| SP          | 07    | 00       |              |
| DPTR        | 00    | 58       |              |
| PC          | 02    |          |              |
| PSW         | 00    |          |              |
| IE          | 00    |          |              |
| IP          | 00    |          |              |
| RO          | 00    | 00       |              |
| R1          | 00    | 00       |              |
| R2          | 00    |          |              |
| R3          | 00    |          |              |
| R4          | 00    |          |              |
| R5          | 00    |          |              |
| R6          | 00    |          |              |
| R7          | 00    |          |              |
| Port0       | FF    |          |              |
| Port1       | FE    |          |              |
| Port2       | FF    |          |              |
| Port3       | FF    |          |              |
| PCON        | 00    |          |              |
| SBUF        | 00    |          |              |
| SCON        | 00    |          |              |
| TCON        | 00    |          |              |
| TMOD        | 00    |          |              |
| то          | 00    |          | ~            |
| T1          | 00    |          |              |

All the standard 8051 registers are simulated and viewed on the Register window. To see the remainder of the registers, scroll down the Register window. Note that at program startup, ports are all 0xFF, which means that all the Port pins are high logic level.

Press F11 one more time. You will notice that the current execution line ( green bar ) has advanced to the next line:

| tes | st.asm* test.lst                       |                                                                                                    |
|-----|----------------------------------------|----------------------------------------------------------------------------------------------------|
|     |                                        | 1 .area HOME (CODE)<br>2 .area CSEG (CODE)<br>3<br>4                                                                       |
|     | 0000                                   | 5 LABEL1:                                                                                                    |
|     | 0000 00                                | 7 ; Do nothing - NOP command<br>8 NOP<br>9                                                                                 |
|     |                                        | 10 ; Put your code here                                                                                                    |
| ⇔   | 0001 C2 90                             | 12 clr P1.0                                                                                                    |
|     | 0003 00 00<br> ASxxxx Assembler V01.70 | 13<br>14 ; Jump to LABEL1 in endless loop<br>15 AJMP LABEL1<br>+ NoICE + SDCC mods + Flat24 Feb-1999 (Intel 8051), page 1. |
|     | Symbol Table                           |                                                                                                    |
|     | A<br>2 Aŝtestŝ12<br>2 Aŝtestŝ15        | 00D6<br>0001 GR<br>0003 GR                                                                                                 |

Press F11 one more time. You will notice that the current execution line ( green bar ) has advanced to the next line:

| te | st.asm <sup>*</sup> test.lst        |                                                                                 |     |
|----|-------------------------------------|---------------------------------------------------------------------------------|-----|
|    |                                     | 1 .area HOME (CODE)<br>2 .area CSEG (CODE)<br>3                                 |     |
|    | 0000                                | Š LABEL1:<br>6                                                                  |     |
|    | 0000 00                             | 7 ; Do nothing - NOP command<br>8 NOP<br>9                                      |     |
|    |                                     | 10 ; Put your code here                                                         |     |
|    | 0001 C2 90                          | 12 clr P1.0<br>13                                                               |     |
| 7  | 0000 00 00                          | 14 ; Jump to LABEL1 in endless loop                                             |     |
| 52 | UUU3 UU UU<br>LASyyyyy Assembler    | IS AJMP LABELL<br>11 70 + NoICE + SDCC mods + Flat24 Feb-1999 (Intel 8051) page | • 1 |
|    | Symbol Table                        |                                                                                 |     |
|    | A<br>2 A\$test\$12<br>2 A\$test\$15 | 00D6<br>0001 GR<br>0003 GR                                                      |     |

This means that the current line

clr P1.0

has already executed. In the Register window, Port1 will change from 0xFF to 0xFE indicating that bit 0 ( P1.0 ) has been reset.

If you continue to press F11, the program execution will loop to the beginning and start over because **AJMP LABEL1** statement (jump to LABEL1). To stop debugging, select Debug menu and select Stop Debugging. Or click the Stop Debugging button:

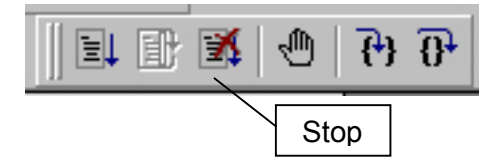

When debugging is stopped, all debugging related windows such as Register window, Memory window and Variable window are automatically closed.

You can obtain more detailed help on how to use Micro-IDE by selecting Help Topics and Help Pages on the Web under the Help menu.

# **Appendix A: 8051 Assembly Language Instructions**

## Transfer (Move) Instructions

Syntax:

MOV destination, source destination = source

There are 6 basic types:

| Instruction      | Description                                            |
|------------------|--------------------------------------------------------|
| MOV A, byte      | Move byte to accumulator                               |
| MOV byte, A      | Move accumulator to byte                               |
| MOV Rn, byte     | Move byte to register of current bank                  |
| MOV direct, byte | Move byte to internal RAM                              |
| MOV @Rn, byte    | Move byte to internal RAM with address contained in Rn |
| MOV DPTR, data16 | Move 16-bit data into data pointer                     |

#### Stack Instructions

| Instruction | Description                                      |
|-------------|--------------------------------------------------|
| PUSH byte   | Increment stack pointer, move byte on stack      |
| POP byte    | Move from stack to byte, decrement stack pointer |

## **Exchange Instructions**

| Instruction  | Description                                  |
|--------------|----------------------------------------------|
| XCH A, byte  | Exchange accumulator and byte                |
| XCHD A, byte | Exchange low nibbles of accumulator and byte |

#### **Arithmetic Instructions**

| Instruction  | Description                                        |
|--------------|----------------------------------------------------|
| ADD A, byte  | Add accumulator to byte, put result in accumulator |
| ADDC A, byte | Add with carry                                     |
| SUBB A, byte | Subtract with borrow                               |
| INC A        | Increment accumulator                              |
| INC byte     | Increment byte in memory                           |
| INC DPTR     | Increment data pointer                             |
| DEC A        | Decrement accumulator                              |
| DEC byte     | Decrement byte in memory                           |
| MUL AB       | Multiply accumulator by b register                 |
| DIV AB       | Divide accumulator by b register                   |
| DAA          | Decimally adjust the accumulator                   |

# Logic Instructions

| Instruction         | Description                                          |
|---------------------|------------------------------------------------------|
| ANL A, byte         | AND accumulator with byte, put result in accumulator |
| ANL byte, A         | AND byte with accumulator, put result in byte        |
| ANL byte, #constant | AND byte with constant, put result in byte           |
| ANL C, bit          | AND carry with bit, put result in carry              |
| ORL A, byte         | OR accumulator with byte, put result in accumulator  |
| ORL byte, A         | OR byte with accumulator, put result in byte         |
| ORL byte, #constant | OR byte with constant, put result in byte            |
| ORL C, bit          | OR carry with bit, put result in carry               |
| XRL A, byte         | XOR accumulator with byte, put result in accumulator |
| XRL byte, A         | XOR byte with accumulator, put result in byte        |
| XRL byte, #constant | XOR byte with constant, put result in byte           |

## **Bit Manipulation Instructions**

| Instruction | Description                                      |
|-------------|--------------------------------------------------|
| CLR A       | Clear all bits of accumulator                    |
| CLR byte    | Clear all bits of byte                           |
| CLR Rn      | Clear all bits of register in current bank       |
| CLR @Ri     | Clear all bits of byte pointed to by register    |
| CLR C       | Clear carry bit                                  |
| CLR bit     | Clear a bit-addressable RAM location or SFR      |
| RL A        | Rotate left accumulator                          |
| RLC A       | Rotate left accumulator through carry            |
| RR A        | Rotate right accumulator                         |
| RRC A       | Rotate right accumulator through carry           |
| SWAP A      | Swap the nibbles of accumulator                  |
| CPL C       | Complement carry bit                             |
| CPL bit     | Complement a bit-addressable RAM location or SFR |
| CPL A       | 2's complement A                                 |
| SETB C      | Set carry bit                                    |
| SETB bit    | Set a bit-addressable RAM location or SFR        |

# Jump Instructions

| Instruction                        | Description                                          |
|------------------------------------|------------------------------------------------------|
| SJMP <relative addr=""></relative> | Short jump up to 127 bytes forward or 128 bytes back |
| LJMP <address 16=""></address>     | Long jump to a 16-bit address                        |
| AJMP <address 11=""></address>     | Absolute jump to within 2K of program memory         |
| JMP @A + DPTR                      | Long indexed jump                                    |

# **Conditional Jump Instructions**

| Instruction                                                                                  | Description                                      |
|----------------------------------------------------------------------------------------------|--------------------------------------------------|
| JZ <relative addr=""></relative>                                                             | Jump if accumulator is zero                      |
| JNZ <relative addr=""></relative>                                                            | Jump if accumulator is non-zero                  |
| JC <relative addr=""></relative>                                                             | Jump if carry is set                             |
| JNC <relative addr=""></relative>                                                            | Jump if carry is cleared                         |
| JB <bit>, <rel addr=""></rel></bit>                                                          | Jump if bit is set                               |
| JNB <bit>,<rel addr=""></rel></bit>                                                          | Jump if bit is cleared                           |
| JBC <bit>, <rel addr=""></rel></bit>                                                         | Jump if bit is set, clear bit                    |
| CJNE A, direct, <rel addr=""></rel>                                                          | Compare accumulator and memory, jump if not      |
|                                                                                              | equal                                            |
| CJNE A, #data <rel addr=""></rel>                                                            | Compare accumulator and data, jump if not equal  |
| CJNE Rn, #data <rel< td=""><td>Compare Rn and data, jump if not equal</td></rel<>            | Compare Rn and data, jump if not equal           |
| addr>                                                                                        |                                                  |
| CJNE @Rn, #data <rel< td=""><td>Compare data and the byte pointed to by Rn, jump</td></rel<> | Compare data and the byte pointed to by Rn, jump |
| addr>                                                                                        | if not equal                                     |
| DJNZ Rn, <rel addr=""></rel>                                                                 | Decrement Rn and jump if not zero                |
| DJNZ direct, <rel addr=""></rel>                                                             | Decrement memory and jump if not zero            |

## Subroutine Instructions

| Instruction                     | Description                                  |
|---------------------------------|----------------------------------------------|
| ACALL <address 11=""></address> | Absolute call to within 2K of program memory |
| LCALL <address 16=""></address> | Long call to a 16-bit address                |
| RET                             | Return from subroutine                       |
| RETI                            | Return from interrupt                        |